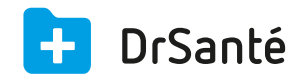

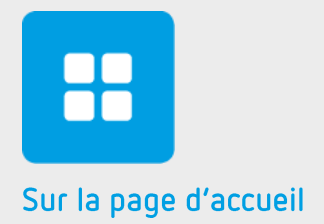

# Le répertoire

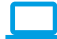

### Sommaire

| 1   | Présentation générale           | p.3 |
|-----|---------------------------------|-----|
| 2   | Présentation de l'interface     | p.3 |
| 3   | Les fonctions                   | p.3 |
| 3.1 | Créer un groupe de contacts     | p.3 |
| 3.2 | Renommer ou supprimer un groupe | p.4 |
| 3.3 | Ajouter un contact              | p.4 |
| 3.4 | Modifier un contact             | p.4 |
| 3.5 | Supprimer un contact            | p.4 |
| 3.6 | Les propriétés d'un contact     | p.4 |
|     |                                 |     |

## 1. Présentation générale

Le répertoire permet d'enregistrer tous vos contacts.

Pour ouvrir le répertoire dans DrSanté, cliquez sur le carré violet « Répertoire » de la page d'accueil.

La fenêtre du répertoire affiche à gauche une colonne contenant les groupes du répertoire, et à droite la liste de tous les contacts du groupe sélectionné dans la colonne de gauche.

Un groupe est composé par un ensemble de contacts de même type (par exemple on peut créer un groupe Médecin dans lequel on va enregistrer tous les médecins).

### 2. Présentation de l'interface

| Répertoire          |              |                       | <u>۵</u>               |
|---------------------|--------------|-----------------------|------------------------|
| Mes contacts        | 123 <b>T</b> | Lest                  |                        |
| > Tous les contacts | B Test       |                       |                        |
| > Test_groupe       | DE           | Nom Test              | Prénom                 |
|                     | F            | Raison sociale        | Groupe Test_groupe     |
|                     | H            | Profession            |                        |
|                     | J<br>K       | Désignation Adresse 1 | t .                    |
|                     | L            | Adresse               | Téléphone domicile +33 |
|                     | N<br>O       |                       | Téléphone mobile +33   |
|                     | P            | Ville                 | Adresse electronique   |
|                     | R<br>S       |                       |                        |
|                     | T<br>U       | Notes                 |                        |
|                     | V<br>W       |                       |                        |
|                     | X<br>Y       |                       |                        |
|                     | Z            |                       |                        |
|                     |              |                       |                        |
| + Ajouter un groupe | + Ajou       | ter un contact        | 💉 Modifier le contact  |

### 3. Les fonctions

#### 3.1 Créer un groupe de contacts

Pour créer un nouveau groupe, cliquez sur le bouton « Ajouter un groupe » en bas et à gauche du répertoire. Ensuite, saisissez un intitulé puis cliquez sur « Valider ». Le nom du groupe s'affiche dans la partie de gauche.

#### 3.2 Renommer ou supprimer un groupe

Pour se faire, cliquez sur le crayon « Modifier » à droite de « Ajouter un groupe ». Ainsi, vous pourrez renommer ou supprimer un groupe puis cliquer sur le V de « Valider ».

### 3.3 Ajouter un contact

Pour créer un nouveau contact, cliquez sur le bouton « Ajouter un contact » en bas et au milieu du répertoire.

Les champs obligatoires sont le nom ou la raison sociale, ainsi que le groupe. Si vous ne souhaitez pas créer de groupe, vous pourrez choisir le groupe « Tous les contacts ».

#### 3.4 Modifier un contact

Dans un premier temps, sélectionnez le nom du contact à modifier puis cliquez sur « Modifier le contact » en bas et à droite du répertoire. Après les modifications effectuées cliquez sur « Valider ».

#### 3.5 Supprimer un contact

Dans un premier temps, sélectionnez le nom du contact à supprimer puis cliquez sur « Modifier le contact » en bas et à droite du répertoire. Après cela, vous pourrez cliquer sur « Supprimer le contact ».

#### 3.6 Les propriétés d'un contact

Dans la fiche d'un contact, vous y retrouvez le nom, prénom, raison sociale, groupe, profession, adresse, code postal, ville, téléphone domicile/mobile, adresse électronique, notes.

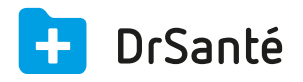

#### Calimaps

11/17 rue Condillac 33000 BORDEAUX tél : +33 (0)5 40 16 32 40 fax :+33 (0)5 67 69 90 74

www.logicieldrsante.com www.logicieldrveto.com

EURL au capital de 100 000€